**GigaDevice Semiconductor Inc.** 

# Development Guide for GD32VW553 series MCU in SEGGER Embedded Studio IDE

# Application Note AN186

Revision 1.0

(Jan. 2024)

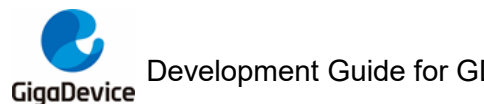

# **Table of Contents**

| Table  | e of   | Contents                                              | .2      |
|--------|--------|-------------------------------------------------------|---------|
| List o | of F   | igures                                                | . 3     |
| List o | of T   | ables                                                 | .4      |
| 1.     | Int    | troduction                                            | . 5     |
| 2.     | De     | evelopment environment                                | .6      |
| 3.     | Pr     | oiect development                                     | .7      |
| 3.1    | Г      | Device support package installation                   | . 7     |
| 3.2    | -<br>- | Create project based on the template                  | ۰.<br>و |
| 0.2.   |        |                                                       | . 0     |
| 3.3.   | , C    | Create project based on the standard firmware library | 11      |
| 4.     | ID     | E interface introduction                              | 16      |
| 4.1.   | F      | Project configuration options                         | 16      |
| 4.     | 1.1.   | Chip selection                                        | 17      |
| 4.     | 1.2.   | Assembler / compiler selection                        | 17      |
| 4.     | 1.3.   | Link script and link output format configuration      | 18      |
| 4.     | 1.4.   | . Input / output library configuration                | 19      |
| 4.     | 1.5.   | Input / output format support configuration           | 20      |
| 4.     | 1.6.   | Preprocess configuration                              | 20      |
| 4.     | 1.7.   | Optimize level configuration                          | 21      |
| 4.     | 1.8.   | Stack configuration                                   | 21      |
| 4.     | 1.9.   | Debugger configuration                                | 22      |
| 4.2.   | F      | Project build options                                 | 23      |
| 4.3.   | F      | Project Debug options                                 | 24      |
| 4.4.   | ר      | Target operation options                              | 25      |
| 5.     | Re     | evision history                                       | 26      |

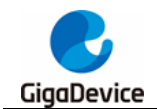

# **List of Figures**

| Figure 3-1. Device support package installation options7                       |
|--------------------------------------------------------------------------------|
| Figure 3-2. Device support package installation online7                        |
| Figure 3-3. Device support package installation offline8                       |
| Figure 3-4.Create a project based on the template8                             |
| Figure 3-5.Common project settings based on the template9                      |
| Figure 3-6.Project files selection based on the template9                      |
| Figure 3-7.Project configurations based on the template10                      |
| Figure 3-8. New project based on the template11                                |
| Figure 3-9. Create a new project based on the standard firmware library11      |
| Figure 3-10. Common project settings based on the standard firmware library 12 |
| Figure 3-11. Project files selection based on the standard firmware library 13 |
| Figure 3-12. Project configurations based on the standard firmware library     |
| Figure 3-13. Empty project 14                                                  |
| Figure 3-14. Project files structure 14                                        |
| Figure 3-15. User include directory configurations15                           |
| Figure 3-16. Scripts configurations15                                          |
| Figure 4-1. Project configuration options16                                    |
| Figure 4-2.Chip selection 17                                                   |
| Figure 4-3. Assembler selection 17                                             |
| Figure 4-4. Compiler selection 18                                              |
| Figure 4-5. Link script and link output format configuration18                 |
| Figure 4-6. I/O library configuration 19                                       |
| Figure 4-7. Hardware USART configuration 19                                    |
| Figure 4-8. Input/output format support configuration                          |
| Figure 4-9. Preprocess configuration 20                                        |
| Figure 4-10. Optimize level configuration                                      |
| Figure 4-11. Stack configuration 21                                            |
| Figure 4-12. Debugger configuration 22                                         |
| Figure 4-13. J-link configuration 22                                           |
| Figure 4-14. GDB server configuration 23                                       |
| Figure 4-15. Project build options 23                                          |
| Figure 4-16. Project debug options                                             |
| Figure 4-17. Project debug interface 24                                        |
| Figure 4.19 Torrat operation options                                           |

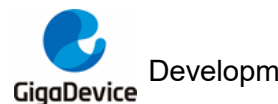

# **List of Tables**

| Table 5-1. | . Revision history | 26 |
|------------|--------------------|----|
|------------|--------------------|----|

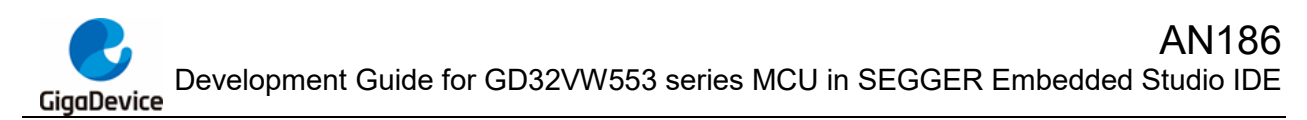

# 1. Introduction

The devices of GD32VW553 series MCU are 32-bit general-purpose microcontrollers based on the Nuclei N307 processor. The N307 processor is based on the RISC-V architecture instruction set.

This application note is designed to help users to build and develop GD32VW553 series MCU project in SEGGER Embedded studio for RISC-V (SES) IDE.

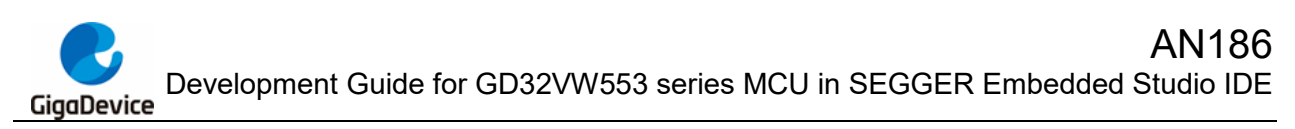

# 2. Development environment

- Evaluation board: GD32VW553H-EVAL-V1.1
- Hardware debugger: J-Link V11 / V12
- IDE: SEGGER Embedded Studio for RISC-V V7.32a
- Operating system: WIN10 64-bit OS

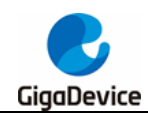

# 3. **Project development**

# 3.1. Device support package installation

The device support package can be installed online or offline in SES (the offline package is available from https://gd32mcu.com), which refers to *Figure 3-1. Device support package installation options*. Open SES software, online package can be installed by "Package Manager...", which refers to *Figure 3-2. Device support package installation online*; offline package can be installed by "Manually Install Packages...", which refers to *Figure 3-3. Device support package installation offline*...

| Hello - SEGGER Embedded Stud   | dio for RIS | .C-V V7. | .32a              | (64-bit) - Non-Co       | mmerci     | ial Lic | ense                                                                                                    |           |              |          |                     | - C           | 2 | $\times$ |
|--------------------------------|-------------|----------|-------------------|-------------------------|------------|---------|----------------------------------------------------------------------------------------------------|-----------|--------------|----------|---------------------|---------------|---|----------|
| File Edit View Search Nav      | vigate P    | roject   | Bui               | ild Debug Ta            | arget      | Tools   | Window Help                                                                                                    |           |              |          |                     |               |   |          |
| Project Explorer               |             |          | ×                 | main.c                  | 1          | ¢ (     | Options                                                                                                    | Alt+,     |              |          |                     | •             | ۲ | ×        |
| 🗘 Debug 🔹 🗖                    | 🗀 🗳         | 0        | $\langle \rangle$ |                         |            | L       | License Manager                                                                                                    |           |              |          |                     |               |   |          |
| Project Items                  | Code        | Data+I   | RO                |                         |            | F       | Package Manager                                                                                                    |           |              |          |                     |               |   |          |
| Solution 'Hello'               |             |          |                   |                         | 9          | 9 9     | Show Installed Packages                                                                                                    |           | 13           | - ANT    |                     |               |   |          |
| Figer Head                     |             |          |                   |                         | L          | ,       | Manually Install Packages                                                                                                    |           |              | ma       |                     |               |   |          |
| a 🔄 Source 1 file, modified of |             |          |                   |                         |            | δ Ι     | New File Comparison                                                                                                    | Ctrl+K, F |              | •        |                     |               |   |          |
| System 1 file                  |             |          |                   |                         |            | 1       | New Binary File Comparison                                                                                                    |           |              |          |                     |               |   |          |
| y Jysten                       |             |          |                   |                         |            | E       | Browser                                                                                                    | •         | Emb          | addad    | Studio              |               |   |          |
|                                |             |          |                   |                         |            | 7       | Terminal Emulator                                                                                                    | •         | EIIIL        | Jeuueu   | Studio              |               |   |          |
|                                |             |          |                   |                         |            | 1       | Admin                                                                                                    | ,         |              |          |                     |               |   |          |
|                                |             |          |                   |                         | _          |         | Addition of the second second s | Chask     | facilladabas |          |                     |               | _ |          |
|                                |             |          |                   | SEGGE                   | éR En      | nbe     | dded Studio for                                                                                                    | Check     | for Updates  | Project  | S 🕞 Open existing   | Create ne     | w |          |
|                                |             |          |                   | RISC-V                  | V is u     | ıp to   | o date                                                                                                    |           | _            |          |                     | ,             | _ |          |
|                                |             |          |                   |                         |            | _       |                                                                                                    |           |              | Today    |                     |               |   |          |
|                                |             |          |                   |                         |            |         |                                                                                                    |           |              | 🗅 Hell   | 0                   |               |   |          |
|                                |             |          |                   |                         |            |         |                                                                                                    | Check f   | or Packages  |          |                     |               |   |          |
|                                |             |          |                   | All pac                 | :kage      | is ai   | re up to date                                                                                                    | Checkin   | or Packages  |          |                     |               |   |          |
|                                |             |          |                   |                         |            | _       |                                                                                                    |           |              |          |                     |               |   |          |
|                                |             |          |                   |                         |            |         |                                                                                                    |           |              |          |                     |               |   |          |
|                                |             |          |                   |                         |            |         |                                                                                                    |           |              |          |                     |               |   |          |
|                                |             |          |                   | Output                  |            |         |                                                                                                    |           |              |          |                     |               |   | ×        |
|                                |             |          |                   | Shows Transmin          |            |         | Tele                                                                                                    |           |              |          |                     |               | - | ~        |
|                                |             |          |                   | show: manscript         | it .       |         | * 7 <b>•</b> 7 <b>•</b> 10385                                                                                                    | •         |              |          |                     |               |   | *        |
|                                |             |          |                   | Completed               | olution 'H | riello' |                                                                                                    |           |              |          |                     |               |   |          |
|                                |             |          |                   | Completed               | ate from   | i previ | ious session                                                                                                    |           |              |          |                     |               |   |          |
|                                |             |          |                   | SEGGER Emb<br>Completed | bedded S   | Studio  | o is ready to use                                                                                                    |           |              |          |                     |               |   | ~        |
|                                |             |          |                   |                         |            |         |                                                                                                    |           |              | C Direct | exected (Simulater) | INC (No edito | 0 |          |

Figure 3-1. Device support package installation options

#### Figure 3-2. Device support package installation online

| SEGGER Embedde    | d Studio for RISC-V V7.32a - Package I | Manager                            |                   | ?         | × |
|-------------------|----------------------------------------|------------------------------------|-------------------|-----------|---|
| G Select Packa    | ages                                   |                                    |                   |           |   |
| GD32VW55x         | ٢                                      |                                    |                   | 0         | ¢ |
| Title             | ^                                      | Version Type                       | Status            | Action    |   |
| GD32VW55x CPU Sup | oport Package                          | 1.00 <b>v</b> CPU S                | Support Installed | No Action |   |
| Package Informa   | tion                                   |                                    |                   |           | ^ |
| Description       | This package contains project templa   | tes and system files for the Gigal | Device GD32VW55x. |           |   |
| Installed Version | 1.00                                   |                                    |                   |           |   |
| Author            | SEGGER Microcontroller GmbH            |                                    |                   |           | ~ |
|                   |                                        |                                    | Back              | Cance     | 4 |

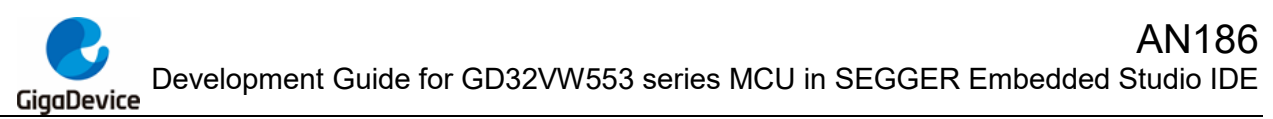

Figure 3-3. Device support package installation offline

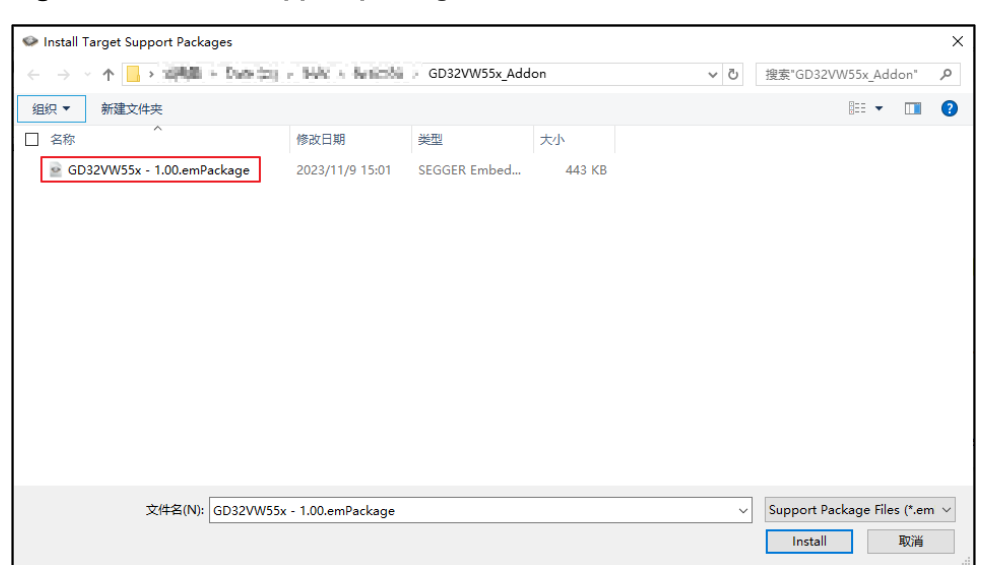

# 3.2. Create project based on the template

The steps to create a new project based on the template are as follows:

Step 1: Open SES software and clicking "File->New Project" option and then choose "A C/C++ executable for GigaDevice GD32VW55x" and set the project name and location to create project, which refers to *Figure 3-4.Create a project based on the template*.

Figure 3-4.Create a project based on the template

| SEGGER                | Embedded Studio                                                                              | o for RISC-V V7.32a - New Project                                                                                                  |                                                      |                                                                                  | ×   |
|-----------------------|----------------------------------------------------------------------------------------------|----------------------------------------------------------------------------------------------------|------------------------------------------------------|----------------------------------------------------------------------------------|-----|
| G Sele                | ect new project                                                                              | t template                                                                                                    | GD32VW55                                             | x                                                                                | 0   |
| 🌵 Don't               | see your device                                                                              | or board? Use the <u>Package Manager</u> to install pa                                                                             | ckages                                               |                                                                                  |     |
| Descriptio            | on                                                                                           |                                                                                                    | Manufacturer                                         | Board                                                                            | ^   |
| Gigo<br>A<br>Ari<br>A | C/C++ executable fr<br>n assembly code on<br>n externally built exe<br>library for GigaDevic | <del>or GigaDevice GD32VW55x.</del><br>y executable for GigaDevice GD32VW55x.<br>cutable for GigaDevice GD32VW55x.<br>e GD32VW55x. | GigaDevice<br>GigaDevice<br>GigaDevice<br>GigaDevice | Generic GD32VW55x<br>Generic GD32VW55x<br>Generic GD32VW55x<br>Generic GD32VW55x | ~   |
| Name:                 | Project                                                                                      |                                                                                                    |                                                      |                                                                                  |     |
| Location:             | D:\GD32VW553                                                                                 |                                                                                                    |                                                      | Brow                                                                             | vse |
|                       |                                                                                              |                                                                                                    | 1                                                    | Back Canc                                                                        | cel |

Step 2: Click "Next" to enter the common project setting interface, including chip selection, compiler type selection, link output format selection, predefined macro setting, header file

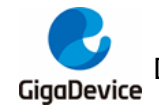

containing path setting, input/output support and stack size configuration, which refers to *Figure 3-5.Common project settings based on the template*.

#### Figure 3-5.Common project settings based on the template

| Properties:                                         |               |     |
|-----------------------------------------------------|---------------|-----|
| Option                                              | Value         |     |
| Build                                               |               |     |
| <ul> <li>Target Processor</li> </ul>                | GD32VW553HMQ7 | ••• |
| Compiler                                            |               |     |
| Compiler                                            | SEGGER        |     |
| Debugger                                            |               |     |
| <ul> <li>ISA Extensions Debug</li> </ul>            | None          |     |
| Linker                                              |               |     |
| <ul> <li>Additional Output Format</li> </ul>        | None          |     |
| Preprocessor                                        |               |     |
| <ul> <li>Preprocessor Definitions</li> </ul>        |               |     |
| <ul> <li>User Include Directories</li> </ul>        |               |     |
| Printf/Scanf                                        |               |     |
| <ul> <li>Printf Floating Point Supported</li> </ul> | No            |     |
| <ul> <li>Printf Integer Support</li> </ul>          | int           |     |
| Printf Width/Precision Supported                    | No            |     |
| <ul> <li>Scanf Classes Supported</li> </ul>         | No            |     |
| <ul> <li>Scanf Floating Point Supported</li> </ul>  | No            |     |
| <ul> <li>Scanf Integer Support</li> </ul>           | int           |     |
| Runtime Memory Area                                 |               |     |
| <ul> <li>Stack Size</li> </ul>                      | 2,048 bytes   |     |
|                                                     |               |     |
|                                                     |               |     |
|                                                     |               |     |
| T / D                                               |               |     |
| larget Processor                                    |               |     |
|                                                     |               |     |

Step 3: Click "Next" to enter the project files selection interface and the default selection should be used, which refers to *Figure 3-6.Project files selection based on the template*.

Figure 3-6.Project files selection based on the template

| SEGGER Embedded Studio for RISC-V V7.32a - New Project                                                                                                    |                 | × |
|----------------------------------------------------------------------------------------------------|-----------------|---|
| G Select files to add to project                                                                                                    |                 |   |
| Files:         Image: Source Files         Image: Source Files     < |                 |   |
| ✓ Import all files and package files                                                                                                    |                 |   |
|                                                                                                    | Back Next Cance |   |

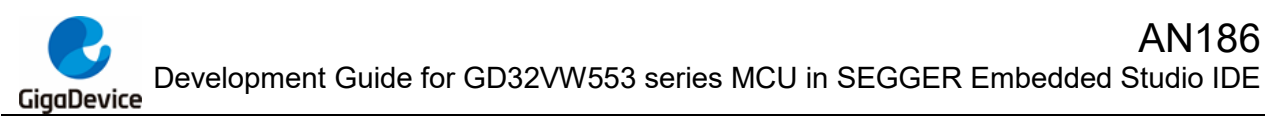

Step 4: Click "Next" to enter the project configurations interface, which refers to <u>Figure</u> <u>3-7.Project configurations based on the template</u>.

#### Figure 3-7.Project configurations based on the template

| Sector Embedded Studio for NSC-V V.2.2a - New Project       X         Sector Configurations to add to project       Sector Sector |                                                        |       |
|----------------------------------------------------------------------------------------------------|--------------------------------------------------------|-------|
| Sector on figurations to add to project                                                                                                    | SEGGER Embedded Studio for RISC-V V7.32a - New Project | ×     |
| Configurations:                                                                                                    | Select configurations to add to project                |       |
|                                                                                                    | Configurations:                                        |       |
| Back Finish Cancel                                                                                                    | Back Finish C                                          | ancel |

Step 5: Click "Finish" to enter the project interface, users can carry out secondary development based on this template project, which refers to *Figure 3-8. New project based on the template*.

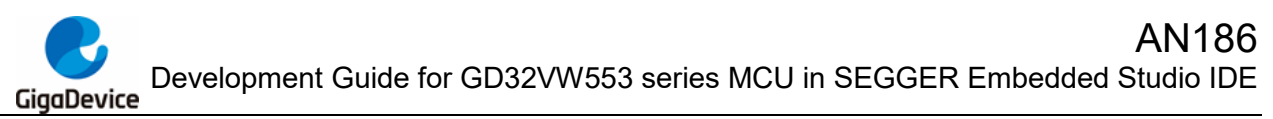

Figure 3-8. New project based on the template

| Project - SEGGER Embedded Studio for RISC-V V7.3 | 2a (64-bit) - Non-Commercial License            | - 🗆                                                                                                    | × |
|--------------------------------------------------|-------------------------------------------------|----------------------------------------------------------------------------------------------------|---|
| File Edit View Search Navigate Project E         | uild Debug Target Tools Window Help             |                                                                                                    |   |
| Project Explorer                                 | Dashboard                                       | Image: A state of the state of the state | × |
| 🕄 Debug 🔹 🕤 📄 📾 😔 🛷                              |                                                 |                                                                                                    | ^ |
| Project Items Code Data+RO                       |                                                 |                                                                                                    |   |
| B Solution 'Project'                             |                                                 |                                                                                                    |   |
| Project 'Project'                                | The section                                     |                                                                                                    |   |
| Script Files 1 file                              |                                                 |                                                                                                    |   |
| Source Files 1 file, modifi                      |                                                 |                                                                                                    |   |
| System Files 2 files                             |                                                 |                                                                                                    |   |
|                                                  | SEGGER Empedded Studio                          |                                                                                                    |   |
|                                                  |                                                 |                                                                                                    |   |
|                                                  |                                                 |                                                                                                    |   |
|                                                  | SEGGER Embedded Studio for BISC-V is up to date | Check for Updates                                                                                                    |   |
|                                                  | SEGGER Embedded Studio for RISC-V is up to date |                                                                                                    |   |
|                                                  |                                                 |                                                                                                    |   |
|                                                  |                                                 |                                                                                                    |   |
|                                                  | All packages are up to date                     | Check for Packages                                                                                                    |   |
|                                                  |                                                 |                                                                                                    |   |
|                                                  |                                                 |                                                                                                    | 1 |
|                                                  |                                                 |                                                                                                    |   |
|                                                  | Projects                                        |                                                                                                    |   |
|                                                  |                                                 |                                                                                                    | ~ |
|                                                  | Output                                          | Q                                                                                                    | × |
|                                                  | Show: Transcript                                |                                                                                                    | 0 |
|                                                  |                                                 |                                                                                                    |   |
|                                                  |                                                 |                                                                                                    |   |
|                                                  |                                                 |                                                                                                    |   |
|                                                  |                                                 |                                                                                                    |   |
|                                                  |                                                 |                                                                                                    |   |
|                                                  | C Disconnected (LLink)                          | INS (No editor)                                                                                                    |   |

# 3.3. Create project based on the standard firmware library

The steps to create a new project based on the standard firmware library are as follows:

Step 1: Open SES software and clicking "File->New Project" option and then choose "A C/C++ executable for GigaDevice GD32VW55x" and set the project name and location to create project, which refers to *Figure 3-9. Create a new project based on the standard firmware library*.

| SEGGER Embedded Studio for RISC-V V7.32a - New Project                                                                                                    |                                                      |                                                                                  | ×   |
|----------------------------------------------------------------------------------------------------|------------------------------------------------------|----------------------------------------------------------------------------------|-----|
| 🕝 Select new project template                                                                                                    | GD32VW55x                                            |                                                                                  | 0   |
| $\dot{\psi}$ Don't see your device or board? Use the <u>Package Manager</u> to install packages                                                                                                    |                                                      |                                                                                  |     |
| Description                                                                                                    | Manufacturer                                         | Board                                                                            | ^   |
| <b>AC/C++ executable for GigaDevice GD32VW55x</b><br>An assembly code only executable for GigaDevice GD32VW55x.<br>An externally built executable for GigaDevice GD32VW55x.<br>A library for GigaDevice GD32VW55x. | GigaDevice<br>GigaDevice<br>GigaDevice<br>GigaDevice | Generic GD32VW55x<br>Generic GD32VW55x<br>Generic GD32VW55x<br>Generic GD32VW55x |     |
| Name: Project                                                                                                    |                                                      |                                                                                  |     |
| Location: D:\GD32VW55x_Firmware_Library\Template\SES_project                                                                                                    |                                                      | Brow                                                                             | /se |
|                                                                                                    | Back                                                 | Next Canc                                                                        | el  |

Figure 3-9. Create a new project based on the standard firmware library

Step 2: Click "Next" to enter the common project setting interface, including chip selection,

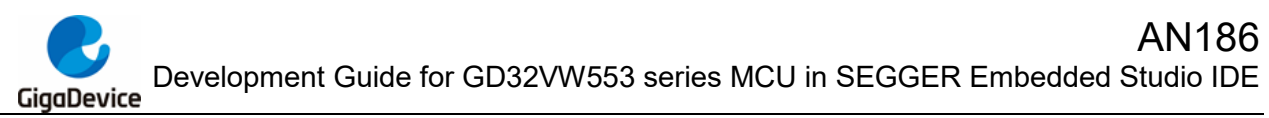

compiler type selection, link output format selection, predefined macro setting, header file containing path setting, input/output support and stack size configuration, which refers to *Figure 3-10. Common project settings based on the standard firmware library*.

#### Figure 3-10. Common project settings based on the standard firmware library

| G Choose common project                              | settings      |  |
|------------------------------------------------------|---------------|--|
| Properties:                                          |               |  |
| Option                                               | Value         |  |
| Build                                                |               |  |
| <ul> <li>Target Processor</li> </ul>                 | GD32VW553HMQ7 |  |
| Compiler                                             |               |  |
| Compiler                                             | SEGGER        |  |
| Debugger                                             |               |  |
| <ul> <li>ISA Extensions Debug</li> </ul>             | None          |  |
| Linker                                               |               |  |
| <ul> <li>Additional Output Format</li> </ul>         | None          |  |
| Preprocessor                                         |               |  |
| <ul> <li>Preprocessor Definitions</li> </ul>         |               |  |
| <ul> <li>User Include Directories</li> </ul>         |               |  |
| Printf/Scanf                                         |               |  |
| <ul> <li>Printf Floating Point Supported</li> </ul>  | No            |  |
| <ul> <li>Printf Integer Support</li> </ul>           | int           |  |
| <ul> <li>Printf Width/Precision Supported</li> </ul> | No            |  |
| <ul> <li>Scanf Classes Supported</li> </ul>          | No            |  |
| <ul> <li>Scanf Floating Point Supported</li> </ul>   | No            |  |
| <ul> <li>Scanf Integer Support</li> </ul>            | int           |  |
| Runtime Memory Area                                  |               |  |
| <ul> <li>Stack Size</li> </ul>                       | 2,048 bytes   |  |
| Target Processor                                     |               |  |
| Select a set of target options                       |               |  |
|                                                      |               |  |
|                                                      |               |  |

Step 3: Click "Next" to enter the project files selection interface, uncheck all the default configuration items, which refers to *Figure 3-11. Project files selection based on the standard firmware library*.

| SEGGER Embedded Studio for RISC-V V7.32a - New Project  iles:      Origon Device Files      Script Files      Source Files      System Files   //// The files  /// The files  /// The files  /// The files  /// The files  /// The files  /// The files  /// The files  /// The files /// The files /// The files /// The files /// The files /// The files /// The files /// The files /// The files /// The files /// The files // The files // |                                                        | ite instaty |
|----------------------------------------------------------------------------------------------------|--------------------------------------------------------|-------------|
| Select files to add to project     Image: Image:                                      | SEGGER Embedded Studio for RISC-V V7.32a - New Project |             |
| Import all files and package files                                                                                                    | Select files to add to project                         |             |
| Import all files and package files                                                                                                    | es:                                                    |             |
| Comparison     Source Files     Source Files     Source Files     Import all files and package files                                                                                                    | Device Files                                           |             |
| Import all files and package files                                                                                                    | L L Script Files     Surce Files                       |             |
| Import all files and package files                                                                                                    | □ □ System Files                                       |             |
| ] Import all files and package files                                                                                                    |                                                        |             |
| Import all files and package files                                                                                                    |                                                        |             |
| Import all files and package files                                                                                                    |                                                        |             |
| Import all files and package files                                                                                                    |                                                        |             |
| Import all files and package files                                                                                                    |                                                        |             |
| Import all files and package files                                                                                                    |                                                        |             |
| Import all files and package files                                                                                                    |                                                        |             |
| Import all files and package files                                                                                                    |                                                        |             |
| Import all files and package files                                                                                                    |                                                        |             |
| Import all files and package files                                                                                                    |                                                        |             |
| Import all files and package files                                                                                                    |                                                        |             |
| Import all files and package files                                                                                                    |                                                        |             |
| Import all files and package files                                                                                                    |                                                        |             |
| ] Import all files and package files                                                                                                    |                                                        |             |
| Import all files and package files                                                                                                    |                                                        |             |
|                                                                                                    | Import all files and package files                     |             |
|                                                                                                    |                                                        |             |
| Back Nevt Canc                                                                                                    | Back                                                   | Next Cancel |

Figure 3-11. Project files selection based on the standard firmware library

Step 4: Click "Next" to enter the project configuration interface, which refers to <u>Figure 3-12</u>. <u>Project configurations based on the standard firmware library</u>.

Figure 3-12. Project configurations based on the standard firmware library

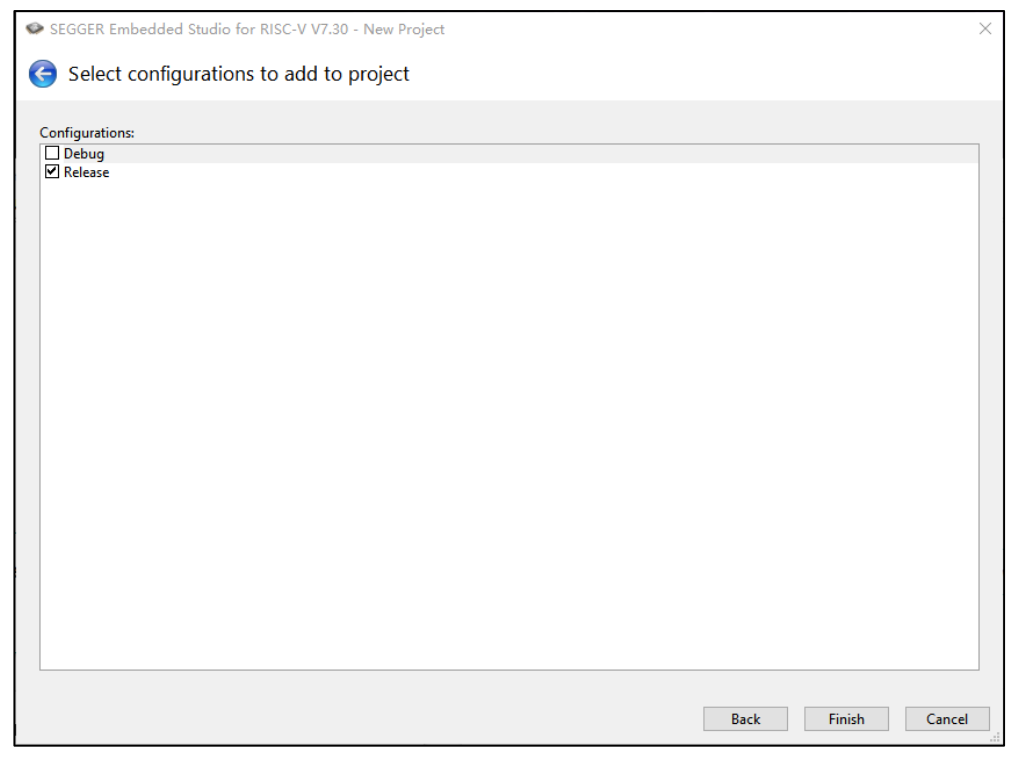

Step 5: Click "Finish" to enter the project interface, users can carry out secondary development based on this empty project, which refers to *Figure 3-13. Empty project*.

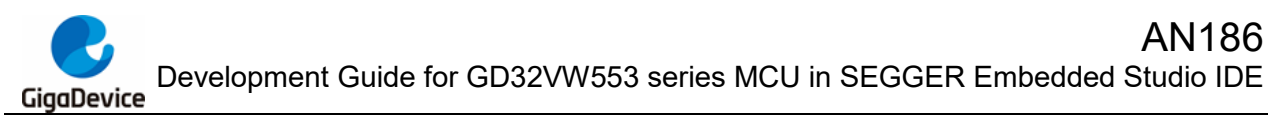

Figure 3-13. Empty project

| project - SEGGER Embedded Studio for RISC-V V | 2a (64-bit) - Non-Commercial License                                                                            | - 0                                                                                                    | ×   |
|-----------------------------------------------|----------------------------------------------------------------------------------------------------|----------------------------------------------------------------------------------------------------|-----|
| File Edit View Search Navigate Project        | uild Debug Target Tools Window Help                                                                             |                                                                                                    |     |
| Project Explorer                              | Dashboard                                                                                                    | Image: A state of the state of the state | ×   |
| 🗘 Release 🔹 🗖 🛅 🔂 🔇                           |                                                                                                    |                                                                                                    | ^   |
| Project Items Code Data+R                     |                                                                                                    |                                                                                                    |     |
| Solution 'project'                            |                                                                                                    |                                                                                                    |     |
| Project project                               | The second second second second second second second second second second second second second second second se |                                                                                                    |     |
|                                               | v - v.                                                                                                    |                                                                                                    |     |
|                                               |                                                                                                    |                                                                                                    |     |
|                                               | SECCED Emboddod Studio                                                                                          |                                                                                                    |     |
|                                               | SEGGER EITIDEQUEU STUUIO                                                                                        |                                                                                                    |     |
|                                               |                                                                                                    |                                                                                                    |     |
|                                               |                                                                                                    | Check for Lindates                                                                                                    |     |
|                                               | SEGGER Embedded Studio for RISC-V is up to date                                                                 |                                                                                                    |     |
|                                               |                                                                                                    |                                                                                                    |     |
|                                               |                                                                                                    |                                                                                                    |     |
|                                               | All packages are up to date                                                                                     | Check for Packages                                                                                                    |     |
|                                               | All packages are up to date                                                                                     |                                                                                                    |     |
|                                               |                                                                                                    |                                                                                                    |     |
|                                               |                                                                                                    |                                                                                                    |     |
|                                               | Projects 🕞 Open existing 🗋 Create new                                                                           |                                                                                                    |     |
|                                               |                                                                                                    | -                                                                                                    |     |
|                                               | Comput                                                                                                    | Q                                                                                                    | ^   |
|                                               | Show: Transcript 🔹 🍾 Tasks 💌                                                                                    |                                                                                                    | \$  |
|                                               |                                                                                                    |                                                                                                    |     |
|                                               |                                                                                                    |                                                                                                    |     |
|                                               |                                                                                                    |                                                                                                    |     |
|                                               |                                                                                                    |                                                                                                    |     |
| noiest emBroiest exued                        | C Disconnected (LLink)                                                                                          | (No editor)                                                                                                    |     |
| projectioni roject saveu                      | O Disconnected (PLINK) V Built OK                                                                               | (ivo cuitor)                                                                                                    | -11 |

Step 6: Organize the firmware library files according to the following structure, which refers to *Figure 3-14. Project files*. The specific file structure can refer to firmware library template project.

#### Figure 3-14. Project files structure

| He tat ver Sate Novat Project and Debug tage tool window Hep<br>Concentrations<br>Code Data-RO<br>States Traject<br>Code Data-RO<br>States Traject<br>Code Data-RO<br>States Traject<br>States Traject<br>Code Data-RO<br>States Traject<br>States Traject<br>States Traject<br>Code Data-RO<br>States Traject<br>States Traject<br>Code Data-RO<br>States Traject<br>States Traject<br>Code Data-RO<br>States Traject<br>States Traject                                                                                                    | Project - SEGGER Embedded Studio for RISC-V V                                                                                                    | 32a (64-bit) - Non-Commercial License           | - 🗆 X              |
|----------------------------------------------------------------------------------------------------|----------------------------------------------------------------------------------------------------|-------------------------------------------------|--------------------|
| Recesse   Project term   Soldwords.project   Image: term   Soldwords.project   Application   Stateward   Stateward   Application   Stateward   Stateward   St                                                                                                    | File Edit View Search Navigate Project                                                                                                    | Build Debug Target Tools Window Help            |                    |
| Code         Variance         Subtrace         Subtrace         Subt                                                                                                    | Project Explorer                                                                                                    | ( main.c gdsz/w/osh_eval.c gdsz/w/osk_gpio.c    | 🔁 💿 👻 🗙            |
| Project       Code       Data-NO         Solution Flight       Improved Transcript       Improved Transcript         Solution Flight       Improved Transcript       Improved Transcript         Solution F                                                                                                    | 🗘 Release 🔹 🗖 📄 😭 😌                                                                                                    |                                                 | ^                  |
| Southon Project<br>Application Fried<br>Application Fried<br>Application Fried<br>Application Fried<br>Application Fried<br>Application Fried<br>Application Fried<br>Application Fried<br>Application Fried<br>Application Fried<br>Application Fried<br>Application Fried<br>SEGGER Embedded Studio for RISC-V is up to date<br>Check for Updates<br>All packages are up to date<br>Projects<br>All packages are up to date<br>Projects<br>Fried<br>Fried<br>Fr                                                                                                    | Project Items Code Data+                                                                                                    |                                                 |                    |
| Check for Vackages          Imposed traject       Imposed traject         Imposed traject       Imposed traject         Imposed traject       Imposed trajec                                                                                                    | Solution 'Project'                                                                                                    |                                                 |                    |
| gel2xx555,tr.c     monoperative     gel2xx555,tr.c     monoperative     gel2xx555,tr.c     gel2xx555,tr.c     gel2xx555,t                                                                                                    | A Project Project                                                                                                    | E. WITT                                         |                    |
| <ul> <li>Propheni 27866</li> <li>Propheni 27866</li> <li>SEGGER Embedded Studio for RISC-V is up to date</li> <li>Seconflie 3866</li> <li>Societie 3866</li> <li>Societie 3866</li> <l< td=""><td>a Approximation of the second second</td><td>SEGGER Embedded Studio</td><td></td></l<></ul> | a Approximation of the second second | SEGGER Embedded Studio                          |                    |
| system_gd32w53kc     is gd52w53k_evalc      SEGGER Embedded Studio for RISC-V is up to date      Check for Updates     Check for Updates     Check for Updates     Check for Packages      All packages are up to date      Projects     Projects     Projects     Show: Tenscript     T     T     T     T     T     T     T     T                                                                                                    | Peripheral 29 files     Source 28 files                                                                                                    |                                                 |                    |
| Stort rie The     Stort rie The     South Strategy      South Strategy     South Strategy     South Str                                                                                                    | system_gd32vw55x.c      arr gd32vw55x.c      arr gd32vw55x.c      arr gd32vw55x.c      arr gd32vw55x.c      arr gd32vw55x.c      arr gd32vw55x.c                                                                                                    | SEGGER Embedded Studio for RISC-V is up to date | Check for Updates  |
| Projects Dopen existing Create new                                                                                                    | GO32VW55x_Target.js<br>GO32VW55x_Target.js<br>GO32Vw553h_eval.c                                                                                                    | All packages are up to date                     | Check for Packages |
| Courput Show: Transcript                                                                                                    |                                                                                                    | Projects 🕞 Open existing                        |                    |
| Show: Transcript                                                                                                    |                                                                                                    | Output                                          | x 🖾                |
|                                                                                                    |                                                                                                    | Show: Transcript                                | 0                  |
|                                                                                                    |                                                                                                    |                                                 |                    |
|                                                                                                    |                                                                                                    |                                                 |                    |
|                                                                                                    |                                                                                                    |                                                 |                    |
|                                                                                                    |                                                                                                    |                                                 |                    |
| Objective and the second second                                                                                                    |                                                                                                    | 🗇 Disconnected (GDB Server)                     | OK INS (No editor) |

Step 7: Click "Project->Options" to enter project options interface and configure header file containing path, which refers to *Figure 3-15. User include directory configurations*.

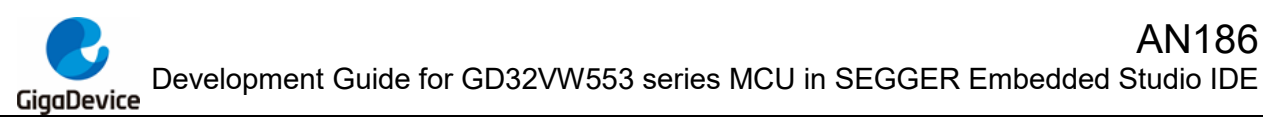

Figure 3-15. User include directory configurations

| SEGGER Embedded Studio for RIS | C-V V7.32a - Options                                        |                                                                                                    | ×                              |                                                                                         |
|--------------------------------|-------------------------------------------------------------|----------------------------------------------------------------------------------------------------|--------------------------------|-----------------------------------------------------------------------------------------|
| Project 'Project ' Opt         | ions                                                        |                                                                                                    |                                |                                                                                         |
| ↑↓ Ç Release -                 | user include                                                |                                                                                                    | Show Modified Options Only     | ]                                                                                       |
| a Code                         | Option                                                      | Value                                                                                                    | ^                              |                                                                                         |
| Assembler                      |                                                             |                                                                                                    |                                | SEGGER Embedded Studio for RISC-V V7.32a - Property Editor                              |
| Code Anabarr                   | A Code Analyzer                                             |                                                                                                    |                                |                                                                                         |
| Code Generation                | Analyze Command                                             | None                                                                                                    |                                | Cat Haar Include Directories                                                            |
| Compiler                       | 4 External Build                                            |                                                                                                    |                                | Set User Include Directories                                                            |
| Compiler Warning               | * Assemble Command                                          | None                                                                                                    |                                |                                                                                         |
| External Build                 | C Compile Command                                           | None                                                                                                    |                                | Project: Project                                                                        |
| File                           | C++ Compile Command                                         | None                                                                                                    |                                | Configuration: Release                                                                  |
| Library                        |                                                             |                                                                                                    |                                | User Include Directories:                                                               |
| Linker                         | A Library                                                   |                                                                                                    |                                |                                                                                         |
| Preprocessor                   | * Library I/O                                               | None modified                                                                                                    |                                |                                                                                         |
| Printf/Scanf                   |                                                             |                                                                                                    |                                | -\<br>                                                                                  |
| Runtime Memory Area            | Instanting Disasteries                                      | A MARKEN AND A MARKEN AND AND AND AND AND AND AND AND AND AN | WSS, standard exciptionsh Wash | \\Firmware\GD32VW55x_standard_peripheral                                                |
| Section                        | User Include Directories                                    | ç.\Ç.\(\(Otnides;\(\(Pirmware\(db32)                                                                                                    | wsbx_standard_peripherat()     | \\Firmware\GD32VW55x_standard_peripheral\Include                                        |
| Source Code                    | User Include Directories C Compiler Only                    |                                                                                                    | ~                              | \\Firmware\RISCV\drivers                                                                |
| User Build Step                | Urer Include Directorier                                    |                                                                                                    |                                |                                                                                         |
| Debugger                       | User include Directories                                    |                                                                                                    |                                |                                                                                         |
| GDB Septer                     | Specifies the user include path. This property will have ma | cro expansion applied to it.                                                                                                    |                                |                                                                                         |
| Itlink                         |                                                             |                                                                                                    |                                |                                                                                         |
| Loader                         |                                                             |                                                                                                    |                                | []                                                                                      |
| Simulator                      |                                                             |                                                                                                    |                                | Macros:                                                                                 |
| Target Script                  |                                                             |                                                                                                    |                                |                                                                                         |
|                                |                                                             |                                                                                                    |                                | OK Cancel                                                                               |
|                                |                                                             |                                                                                                    | OK Cancel                      | Specifies the user include path. This property will have macro expansion applied to it. |

Step 8: Click "Project->Options" to enter project options interface and configure the script file, which refers to *Figure 3-16. Scripts configurations*.

| Figure | 3-16. | Scripts | configurations |
|--------|-------|---------|----------------|
|--------|-------|---------|----------------|

| SEGGER Embedded Studio for RI                                  | ISC-V V7.32a - Options                                                             |                                               | ×                                  |                                                                                                |                             |
|----------------------------------------------------------------|------------------------------------------------------------------------------------|-----------------------------------------------|------------------------------------|------------------------------------------------------------------------------------------------|-----------------------------|
| Project 'Project ' Op                                          | otions                                                                             |                                               |                                    |                                                                                                |                             |
| ↑ ↓ 🕄 Release 🔹                                                | Search Options                                                                     |                                               | Show Modified Options Only         |                                                                                                |                             |
| ▲ Code<br>Assembler                                            | Option                                                                             | Value                                         |                                    |                                                                                                |                             |
| Build<br>Code Analyzer<br>Code Generation                      | Target Script     Debug Begin Script     Debug End Script     Load Berin Script    | None<br>None<br>None                          |                                    |                                                                                                |                             |
| Compiler Warning<br>External Build                             | Load End Script     Reset Script     Reset Script                                  | None<br>Reset0 modified                       | and SEC (D22)(WES). Tourist in the | SEGGER Embedded Studio for RISC-V V7.32a - Prop                                                | perty Editor X              |
| File<br>Library<br>Linker                                      | • Target Script Pile                                                               |                                               | env ses/dbszvwbb largers m         | Set Target Script File                                                                         |                             |
| Preprocessor<br>Printf/Scanf<br>Runtime Memory Area<br>Section |                                                                                    |                                               |                                    | Project: Project<br>Configuration: Release<br>Target Script File:                              |                             |
| Source Code                                                    |                                                                                    |                                               |                                    | .\\Firmware\RISCV\env_SES\GD32VW55x_Target.js                                                  | Browse                      |
| Debug     Debugger     GDB Server                              | Target Script File           The target script file, the contents of this file are | prepended to script project properties before | they are executed.                 | Macros:                                                                                        | ۲                           |
| J-Link<br>Loader<br>Simulator<br>Target Script                 |                                                                                    |                                               |                                    |                                                                                                | OK Cancel                   |
|                                                                | JI                                                                                 |                                               | OK Cancel                          | The target script file, the contents of this file are prepended t<br>before they are executed. | o script project properties |

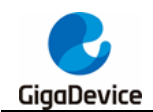

# 4. **IDE** interface introduction

# 4.1. **Project configuration options**

Users can right-click the Solution / Project / folder / file under the "Project Items" column and select "Options..." to set the configuration options, which refers to <u>Figure 4-1. Project</u> <u>configuration options</u>.

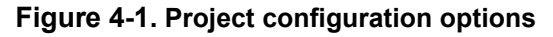

| Project Stoff Enhanced Studio for REC VV238 (cH40) Nov<br>File Site View Search Navigate Project Bould Debug<br>Control States<br>Project Novel<br>Studion Project<br>Project Novel<br>Application States<br>Application States                                                                                                    | n-Commercial licence<br>Target Tools Window Help<br>← →<br>1   /1<br>2   /1<br>2   /1<br>3   /1<br>5   /1<br>5   /1<br>1   /1<br>1   /1<br>5   /1<br>5   /1<br>1   /1<br>1   /1 | 5C-V V7.32a - Options<br>tions | ×                                                                                             | ×   |
|----------------------------------------------------------------------------------------------------|----------------------------------------------------------------------------------------------------|--------------------------------|-----------------------------------------------------------------------------------------------|-----|
| A) protoc.c     Doc 1166     Jordanut.t     Bourd 12666     Bourd 12666     Bourd 12666     Bourd 12666     Bourd 12666     Bourd 12666     Bourd 12666     Bourd 12666     Bourd 1266     Bourd 126 |                                                                                                    | Storet Option                  | Show Modified Options Only  Value  Grc  Grc  Nove Ves  No  Nove Nove Nove Nove Nove Nove Nove |     |
|                                                                                                    | Chappe<br>Show                                                                                                    | Π                              | OK Cince                                                                                      | G × |

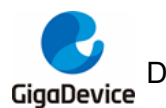

### 4.1.1. Chip selection

### Figure 4-2.Chip selection

| SEGGER Embedded Studio for R                                                                                                    | SC-V V7.32a - Options                                                                                                    |                                                                                                    |                     |
|----------------------------------------------------------------------------------------------------|----------------------------------------------------------------------------------------------------|----------------------------------------------------------------------------------------------------|---------------------|
| Project 'Project ' Op                                                                                                    | tions                                                                                                    |                                                                                                    |                     |
| ↑↓ Cot Release -                                                                                                    | target processor                                                                                                    | Show Mor                                                                                                    | dified Options Only |
| ✓ Code<br>Assembler<br>Build                                                                                                    | Option                                                                                                    | Value                                                                                                    |                     |
| Code Analyzer<br>Code Generation<br>Compiler                                                                                                    | Target Processor                                                                                                    | GD32VW553HMQ7 (inherits)                                                                                                  |                     |
| Compiler Warning<br>External Build<br>File<br>Library<br>Linker<br>Preprocessor<br>Printf/Scanf<br>Runtime Memory Area<br>Section<br>Source Code | Assemble Command     Compile Command     C++ Compile Command                                                                                                    | None<br>None<br>None                                                                                                    |                     |
| User Build Step<br>Debug<br>GDB Server<br>J-Link<br>Loader<br>Simulator<br>Target Script                                                         | Target Processor<br>Select a set of target options<br>• property rv_architecture=rv32gc<br>• property rv_abi=ilp32d<br>• property target_device_name=GD32V<br>• property debug_register_definition_fil<br>• property linker_memory_map_file=\$( | W553HMQ7<br>le=\$(PackagesDir)/GD32VW55x/XML/GD32VW553x_Registers.xm<br>PackagesDir)/GD32VW55x/XML/GD32VW553HMQ7_MemoryMa | l<br>p.xml v        |

# 4.1.2. Assembler / compiler selection

### Figure 4-3. Assembler selection

| Project 'Project ' Op        | ptions                                                     |                                          |
|------------------------------|------------------------------------------------------------|------------------------------------------|
| ↑ ↓ 🕄 Release 👻              | assembler                                                  | Show Modified Options Only               |
| ▲ Code<br>Assembler<br>Build | Option                                                     | Value                                    |
| Code Analyzer                | Assembler                                                  | 955                                      |
| Code Generation              | Additional Assembler Ontions                               | gee                                      |
| Compiler                     | <ul> <li>Additional Assembler Options From File</li> </ul> | SEGGER                                   |
| Compiler Warning             |                                                            | SEGGER Assembler                         |
| External Build               |                                                            |                                          |
| File                         |                                                            |                                          |
| Library                      |                                                            |                                          |
| Linker                       |                                                            |                                          |
| Preprocessor                 |                                                            |                                          |
| Printf/Scanf                 |                                                            |                                          |
| Runtime Memory Area          |                                                            |                                          |
| Section                      |                                                            |                                          |
| Source Code                  |                                                            |                                          |
| Licer Build Step             |                                                            |                                          |
| A Debug                      | Assembler                                                  |                                          |
| Debugger                     |                                                            |                                          |
| GDB Server                   | Specifies which assembler to use. SEGGER Assembler: Tech   | nology preview - For test purposes only. |
| I-Link                       |                                                            |                                          |
| Loader                       |                                                            |                                          |
| Simulator                    |                                                            |                                          |
| Target Script                |                                                            |                                          |
|                              |                                                            |                                          |

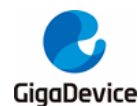

Figure 4-4. Compiler selection

| roject 'Project ' O    | ptions                                                                        |                   |                       |
|------------------------|-------------------------------------------------------------------------------|-------------------|-----------------------|
| 🔶 🎲 Release 🔹          | compiler                                                                      | Sho               | w Modified Options On |
| Code                   | Option                                                                        | Value             |                       |
| Assembler              |                                                                               |                   |                       |
| Build                  | ⊿ ■ Compiler                                                                  |                   |                       |
| Code Analyzer          | Compiler                                                                      | SEGGER (inherits) | •                     |
| Code Generation        | Use Compiler Driver                                                           | gcc               |                       |
| Compiler               | Keep Assembly Source                                                          | SEGGER            |                       |
| Compiler Warning       | Keep Preprocessor Output                                                      | טאו               |                       |
| External Build         | <ul> <li>Supply Absolute File Path</li> </ul>                                 | Yes               |                       |
| File                   | <ul> <li>Enable All Warnings C Compiler Only Command Line Options</li> </ul>  |                   |                       |
| Librany                | <ul> <li>Enable All Warnings C++ Compiler Only Command Line Option</li> </ul> | s                 |                       |
| Liplay                 | <ul> <li>Enable All Warnings Command Line Options</li> </ul>                  |                   |                       |
| Linker                 | <ul> <li>Enforce ANSI Checking C Command Line Options</li> </ul>              |                   |                       |
| Preprocessor           | <ul> <li>Enforce ANSI Checking C++ Command Line Options</li> </ul>            |                   |                       |
| Printf/Scanf           | <ul> <li>Enforce ANSI Checking Command Line Options</li> </ul>                |                   |                       |
| Runtime Memory Area    | <ul> <li>Additional C/C++ Compiler Options</li> </ul>                         |                   |                       |
| Section                | <ul> <li>Additional C/C++ Compiler Options From File</li> </ul>               | None              |                       |
| Source Code            | Additional C Compiler Only Options                                            |                   |                       |
| User Build Step        | Additional C Compiler Only Options From File                                  | None              |                       |
| ø Debug                | Compiler                                                                      |                   |                       |
| Debugger<br>GDB Server | Specifies which compiler to use.                                              |                   |                       |
| I-Link                 | Inherits                                                                      |                   |                       |
| Loader                 |                                                                               |                   |                       |
| Simulates              | "SEGGER" from project in Common configuration                                 |                   |                       |
| Simulator              |                                                                               |                   |                       |
| Target Script          |                                                                               |                   |                       |

#### Link script and link output format configuration 4.1.3.

| SEGGER Embedded Studio for RI | SC-V V7.32a - Options                                                                            |                                        | ×                              |
|-------------------------------|--------------------------------------------------------------------------------------------------|----------------------------------------|--------------------------------|
| Project 'Project ' Op         | tions                                                                                            |                                        |                                |
| ↑ ↓ tit Release -             | Search Options                                                                                   |                                        | Show Modified Options Only     |
| ⊿ Code                        | Option                                                                                           | Value                                  | ^                              |
| Assembler<br>Build            | ⊿ ■ Linker                                                                                       |                                        |                                |
| Code Analyzer                 | Linker                                                                                           | SEGGER inherits                        |                                |
| Code Generation               | Linker Script File                                                                               | \$(PackagesDir)/GD32VW55x/S            | cripts/GD32VW55x_Flash.icf inh |
| Compiler                      | Memory Map File                                                                                  | <pre>\$(PackagesDir)/GD32VW55x/X</pre> | (ML/GD32VW553HMQ7_Memoryl      |
| Compiler Warning              | Memory Map Macros                                                                                |                                        |                                |
| External Build                | Memory Segments     Second Memory Segments                                                       | None                                   |                                |
| File                          | Supply Memory Segments To Linker [segger-td]     Generate Leg File [segger-td]                   | Yes                                    |                                |
| Library                       | Generate Log File [segger-ld]     Generate Man File [segger-ld]                                  | IND<br>Standard                        |                                |
| Linker                        | Man File Format [segger-Id]                                                                      | Text                                   |                                |
| Preprocessor                  | Additional Output Format                                                                         | None                                   | <b>T</b>                       |
| Printf/Scanf                  | Link Dependent Projects                                                                          | Yes                                    |                                |
| Runtime Memory Area           | Additional Input Files                                                                           |                                        |                                |
| Section                       | Linker Symbol Definitions                                                                        |                                        |                                |
| Source Code                   | Entry Point                                                                                      | Reset_Handler inherits                 |                                |
| User Build Step               | Keen Symbols                                                                                     |                                        | ~                              |
| a Debug                       | Additional Output Format                                                                         |                                        |                                |
| Debugger<br>GDB Server        | The format used when creating an additional linked output file                                   | .The options are:                      |                                |
| J-Link                        | <ul> <li>None do not create an additional output file.</li> </ul>                                |                                        |                                |
| Loader                        | • bin create a binary file.                                                                      |                                        |                                |
| Simulator                     | <ul> <li>srec create a motorola S-Record file.</li> <li>her create an Intel Her file.</li> </ul> |                                        |                                |
| Target Script                 | · nex create an internex file.                                                                   |                                        |                                |
| · · ·                         | ] [                                                                                              |                                        |                                |
|                               |                                                                                                  |                                        |                                |
|                               |                                                                                                  |                                        | OK Cancel                      |

Figure 4-5. Link script and link output format configuration

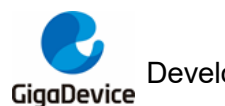

# 4.1.4. Input / output library configuration

#### Figure 4-6. I/O library configuration

| SEGGER Embedded Studio for RISC- | V V7.32a - Options                                                                                                    |                                |                           | ×      |
|----------------------------------|----------------------------------------------------------------------------------------------------|--------------------------------|---------------------------|--------|
| Project 'Project ' Opti          | ons                                                                                                    |                                |                           |        |
| ↑ ↓ Trelease V                   | 0                                                                                                    |                                | Show Modified Option      | s Only |
| ⊿ Code                           | Option                                                                                                    | Value                          |                           |        |
| Assembler                        |                                                                                                    |                                |                           |        |
| Code Applyger                    |                                                                                                    |                                |                           |        |
| Code Generation                  | Library I/O                                                                                                    | None (modified)                |                           | -      |
| Compiler                         |                                                                                                    | SEMIHOST                       |                           |        |
| Compiler Warning                 |                                                                                                    | SEMIHOST (host-formatted       | )                         |        |
| External Build                   |                                                                                                    | None                           |                           |        |
| File                             |                                                                                                    |                                |                           |        |
| Library                          |                                                                                                    |                                |                           |        |
| Linker                           |                                                                                                    |                                |                           |        |
| Preprocessor                     |                                                                                                    |                                |                           |        |
| Printf/Scanf                     |                                                                                                    |                                |                           |        |
| Runtime Memory Area              |                                                                                                    |                                |                           |        |
| Section                          |                                                                                                    |                                |                           |        |
| Source Code                      |                                                                                                    |                                |                           |        |
| oser build Step                  | Library I/O                                                                                                    |                                |                           | ^      |
| Debugger                         |                                                                                                    |                                |                           |        |
| GDB Server                       | Specifies how the library does I/O.                                                                                                    |                                |                           |        |
| J-Link                           | options are:                                                                                                    |                                |                           |        |
| Loader                           | RTT: Use SEGGER Real-Time Transfer for I/O operations without                                                                                     | ut halting the system. Recomr  | mended for maximum speed. |        |
| Simulator                        | <ul> <li>SEMIHOSI: Format output and write to RAM buffer. Halt CPU</li> <li>SEMIHOST (bost-formatted): Halt CPU for I/O operation. Rec</li> </ul> | for I/O operation. Provides he | osted file I/O.           |        |
| Target Script                    | None: Do not include I/O implementation. Use user-supplied                                                                                        | I/O Mechanism.                 | L.                        |        |
|                                  |                                                                                                    |                                |                           | ~      |
|                                  |                                                                                                    |                                |                           |        |
|                                  |                                                                                                    |                                | ОК С                      | ancel  |
|                                  |                                                                                                    |                                |                           |        |

When the "None" is selected, user can specify the print serial port by modifying the macro USART\_PRINT in the "SEGGER\_RTL\_PRINOPS\_UART\_Unbuffered.c " file, which refers to *Figure 4-7. Hardware USART configuration*.

#### Figure 4-7. Hardware USART configuration

| SEGG | SEGGER_RTL_PRINOPS_UART_Unbuffered.c |                                         |  |  |  |  |
|------|--------------------------------------|-----------------------------------------|--|--|--|--|
| ←    | →                                    |                                         |  |  |  |  |
|      | 16                                   | *                                       |  |  |  |  |
|      | 17                                   | *************************************** |  |  |  |  |
|      | 18                                   | _ */                                    |  |  |  |  |
|      | 19                                   |                                         |  |  |  |  |
|      | 20                                   | <pre>#include "SEGGER_RTL_Int.h"</pre>  |  |  |  |  |
|      | 21                                   | <pre>#include "gd32vw55x.h"</pre>       |  |  |  |  |
|      | 22                                   | #include "stdio.h"                      |  |  |  |  |
|      | 23                                   |                                         |  |  |  |  |
|      | 24                                   | #define USART_PRINT USART0              |  |  |  |  |
|      | 25                                   |                                         |  |  |  |  |

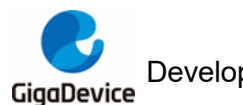

# 4.1.5. Input / output format support configuration

#### Figure 4-8. Input/output format support configuration

| SEGGER Embedded Studio for RISC                                          | -V V7.32a - Options                                                                                                    |                                                                                         | ×                          |
|--------------------------------------------------------------------------|----------------------------------------------------------------------------------------------------|-----------------------------------------------------------------------------------------|----------------------------|
| Project 'Project ' Opt                                                   | ons                                                                                                    |                                                                                         |                            |
| Project Project Opt                                                      | Onions         Option         Image: Printf Floating Point Supported         Printf Floating Point Supported         Scanf Classes Supported         Scanf Integer Support         Scanf Integer Support         Vide Characters Supported         Scanf Integer Supported         Printf Floating Point Supported | Value<br>Float (modified)<br>int<br>Yes (modified)<br>No<br>No<br>int<br>Yes (modified) | Show Modified Options Only |
| Debugger<br>GDB Server<br>J-Link<br>Loader<br>Simulator<br>Target Script | Are floating point numbers supported by the printf fun                                                                                                    | ction group.                                                                            |                            |
|                                                                          |                                                                                                    |                                                                                         | OK Cancel                  |

# 4.1.6. **Preprocess configuration**

#### Figure 4-9. Preprocess configuration

| 🗘 🕄 Release 🗸 🗸                                                                                                    | Search Options                                                                                                    |                                                    | Show Modified Options Or                  |
|----------------------------------------------------------------------------------------------------|----------------------------------------------------------------------------------------------------|----------------------------------------------------|-------------------------------------------|
| Code                                                                                                    | Option                                                                                                    | Value                                              |                                           |
| Build<br>Gode Analyzer<br>Code Generation<br>Compiler<br>Compiler Warning<br>External Build<br>File<br>Library<br>Linker<br>Preprocessor<br>Printf/Scanf<br>Runtime Memory Area<br>Section<br>Source Code | Ignore Includes     Include Files Assembler Only     Include Files C Compiler Only     Include Files C++ Compiler Only     Include Files C++ Compiler Only     Preprocessor Definitions Assembler Only     Preprocessor Definitions C Compiler Only     Preprocessor Definitions Assembler Only     Preprocessor Undefinitions Compiler Only     Preprocessor Undefinitions C Compiler Only     Preprocessor Undefinitions C Compiler Only     Preprocessor Undefinitions C Compiler Only     Preprocessor Undefinitions C Compiler Only     Preprocessor Undefinitions C Compiler Only     Preprocessor Undefinitions C Compiler Only     System Include Directories     Undefine All Preprocessor Definitions     User Include Directories | No<br>inherits<br>No<br>¢.\\;\\.\Utilities;\\Firmv | vare\\GD32VW55x_standard_p <sup>ive</sup> |
| User Build Step<br>Debugger<br>GDB Server<br>J-Link<br>Loader<br>Simulator<br>Target Script                                                                                                    | User Include Directories Specifies the user include path. This property will have macro e                                                                                                    | xpansion applied to it.                            |                                           |

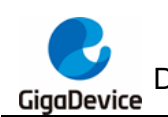

# 4.1.7. Optimize level configuration

### Figure 4-10. Optimize level configuration

| r ↓ t <sub>o</sub> r Release ▼ | optimization                                                                                                    | Show Modified Options C                                                                                     |  |  |  |
|--------------------------------|----------------------------------------------------------------------------------------------------|----------------------------------------------------------------------------------------------------|--|--|--|
| ⊿ Code                         | Option                                                                                                    | Value                                                                                                    |  |  |  |
| Assembler                      |                                                                                                    |                                                                                                    |  |  |  |
| Build                          | Code Generation                                                                                                    |                                                                                                    |  |  |  |
| Code Analyzer                  | <ul> <li>Disable Function Inlining</li> </ul>                                                                                  | No                                                                                                    |  |  |  |
| Code Generation                | <ul> <li>Keep Link Time Optimization Intermediate Files</li> </ul>                                                             | No                                                                                                    |  |  |  |
| Compiler                       | <ul> <li>Link Time Optimization</li> </ul>                                                                                     | No                                                                                                    |  |  |  |
| Compiler Warning               | Link Time Optimization Additional Options                                                                                      |                                                                                                    |  |  |  |
| External Build                 | Machine Outliner [segger-cc]                                                                                                   | None                                                                                                    |  |  |  |
| File                           | Optimization Level                                                                                                    | None (modified)                                                                                             |  |  |  |
| Library                        |                                                                                                    | None                                                                                                    |  |  |  |
| Linker                         | ▲ Library                                                                                                    | Level U                                                                                                    |  |  |  |
| Preprocessor                   | Library Optimization                                                                                                    | Level 1                                                                                                    |  |  |  |
| Printf/Scanf                   |                                                                                                    | Level 2 holes and                                                                                           |  |  |  |
| Runtime Memory Area            | 4 Linker                                                                                                    | Level 2 balanced                                                                                            |  |  |  |
| Section                        | <ul> <li>Enable Outline Optimization [segger-Id]</li> </ul>                                                                    | Level 2 for size                                                                                            |  |  |  |
| Source Code                    | Ontimization Lovel                                                                                                    | Level 3 for more speed                                                                                      |  |  |  |
| User Build Sten                | Optimization Level                                                                                                    |                                                                                                    |  |  |  |
| <ul> <li>Debug</li> </ul>      | Specifies the optimization level to use. The options are:                                                                      |                                                                                                    |  |  |  |
| Debugger                       |                                                                                                    |                                                                                                    |  |  |  |
| GDP Server                     | <ul> <li>None - don't specify an optimization level</li> <li>Level 0 - no optimization fastest compilation and hest</li> </ul> | None - don't specify an optimization level                                                                  |  |  |  |
| Liek                           | Level 1 - ontimize minimally.                                                                                                  | Level 0 - no optimization, tastest compilation and best debug experience.     Level 1 - ortimize minimally: |  |  |  |
| J LINK                         | Level 2 for speed                                                                                                    |                                                                                                    |  |  |  |
| Loader                         | Level 2 balanced                                                                                                    |                                                                                                    |  |  |  |
| Simulator                      | Level 2 for size                                                                                                    |                                                                                                    |  |  |  |
| Target Script                  | <ul> <li>Level 3 for more speed - optimize even more, will take</li> </ul>                                                     | longer to compile and may produce much larger code.                                                         |  |  |  |

# 4.1.8. Stack configuration

### Figure 4-11. Stack configuration

| SEGGER Embedded Studio for RISC                | -V V7.32a - Options                             |                      | ×          |  |  |  |
|------------------------------------------------|-------------------------------------------------|----------------------|------------|--|--|--|
| Project 'Project ' Options                     |                                                 |                      |            |  |  |  |
| ↑ ↓ 🕄 Release 🔹 st                             | ack                                             | Show Modified Op     | tions Only |  |  |  |
| ▲ Code<br>Assembler                            | Option                                          | Value                |            |  |  |  |
| Build<br>Code Analyzer<br>Code Generation      | Code Generation     Stack Sizes                 | No                   | _          |  |  |  |
| Compiler<br>Compiler Warning<br>External Build | Debugger     Starting Stack Pointer Value       | _stack_end_ inherits | _          |  |  |  |
| File<br>Library                                | Linker     Suppress Warning on Executable Stack | No                   |            |  |  |  |
| Linker<br>Preprocessor<br>Printf/Scanf         |                                                 | 2,048 bytes inherits | _          |  |  |  |
| Runtime Memory Area<br>Section                 |                                                 |                      |            |  |  |  |
| User Build Step                                |                                                 |                      |            |  |  |  |
| Debugger<br>GDB Server                         |                                                 |                      |            |  |  |  |
| Loader<br>Simulator                            |                                                 |                      |            |  |  |  |
| Target Script                                  |                                                 |                      |            |  |  |  |
|                                                |                                                 | ОК                   | Cancel     |  |  |  |

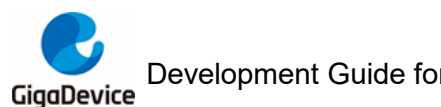

#### 4.1.9. **Debugger configuration**

Users can choose J-Link or GDB Server to download and debug the project, which refers to Figure 4-12. Debugger configuration.

#### Figure 4-12. Debugger configuration

| SEGGER Embedded Studio for RISC-V V7.32a - Options X |                                                        |                                  |                             |  |  |  |
|------------------------------------------------------|--------------------------------------------------------|----------------------------------|-----------------------------|--|--|--|
| Project 'Project ' Options                           |                                                        |                                  |                             |  |  |  |
| ↑ ↓ 🕄 Release 👻                                      | Search Options                                         |                                  | Show Modified Options Only  |  |  |  |
| ⊿ Code                                               | Option                                                 | Value                            | ^                           |  |  |  |
| Assembler<br>Build                                   | ⊿ ■ Debugger                                           |                                  |                             |  |  |  |
| Code Analyzer                                        | Target Connection                                      | J-Link (modified)                | •                           |  |  |  |
| Code Generation                                      | <ul> <li>Run To Control</li> </ul>                     | Simulator                        |                             |  |  |  |
| Compiler                                             | Run To                                                 | J-Link                           |                             |  |  |  |
| Compiler Warning                                     | <ul> <li>Startup Completion Point</li> </ul>           | GDB Server                       |                             |  |  |  |
| External Build                                       | Start From Entry Point Symbol                          | Yes inherits                     |                             |  |  |  |
| File                                                 | Leave Target Running                                   | No                               |                             |  |  |  |
| Library                                              | CPU Register File                                      | \$(StudioDir)/targets/cpu_regist | ters_riscv.xml              |  |  |  |
| Linker                                               | Register Definition File                               | \$(PackagesDir)/GD32VW55x/XI     | ML/GD32VW553x_Registers.xml |  |  |  |
| Preprocessor                                         | Debug Terminal Log File     Threads Covint File        | None                             |                             |  |  |  |
| Printf/Scanf                                         | Thread Maximum                                         | 25                               |                             |  |  |  |
| Runtime Memory Area                                  | Working Directory                                      | S(ProjectDir)                    |                             |  |  |  |
| Section                                              | Command Arguments                                      | S(ProjectName)S(EXE)             | ×                           |  |  |  |
| Section<br>Sector                                    |                                                        | Sin foreca tame, steres          |                             |  |  |  |
| Source Code                                          | Target Connection                                      |                                  |                             |  |  |  |
| User Build Step                                      | Specifies the target to connect to for debugging actio | ins.                             |                             |  |  |  |
| ⊿ Debug                                              |                                                        |                                  |                             |  |  |  |
| Debugger                                             |                                                        |                                  |                             |  |  |  |
| GDB Server                                           |                                                        |                                  |                             |  |  |  |
| J-Link                                               |                                                        |                                  |                             |  |  |  |
| Loader                                               |                                                        |                                  |                             |  |  |  |
| Simulator                                            |                                                        |                                  |                             |  |  |  |
| Target Script                                        |                                                        |                                  |                             |  |  |  |
|                                                      |                                                        |                                  |                             |  |  |  |
|                                                      |                                                        |                                  |                             |  |  |  |
|                                                      |                                                        |                                  |                             |  |  |  |
|                                                      |                                                        |                                  | UK Cancel .:                |  |  |  |

When choosing J-Link mode for project development, J-Link settings refers to Figure 4-13. J-link configuration.

#### Figure 4-13. J-link configuration

| roject 'Project ' Oj | ptions                                                           |                 |                         |
|----------------------|------------------------------------------------------------------|-----------------|-------------------------|
| 🔶 🛟 Release 👻        | Search Options                                                   |                 | Show Modified Options O |
| Code                 | Option                                                           | Value           |                         |
| Assembler            |                                                                  |                 |                         |
| Build                | 🔺 🔳 J-Link                                                       |                 |                         |
| Code Analyzer        | Host Connection                                                  | USB             |                         |
| Code Generation      | <ul> <li>Target Interface Type</li> </ul>                        | JTAG (inherits) | -                       |
| Compiler             | <ul> <li>JTAG Instruction Register Size Before Target</li> </ul> | Auto Detect     |                         |
| Compiler Warning     | <ul> <li>JTAG Number Of Devices Before Target</li> </ul>         | Auto Detect     |                         |
| External Build       | <ul> <li>Enable Adaptive Clocking</li> </ul>                     | No              |                         |
| File                 | Speed                                                            | 4,000 kHz       |                         |
| Librany              | Supply Power                                                     | No              |                         |
| Linker               | <ul> <li>Show Log Messages In Output Window</li> </ul>           | Yes             |                         |
| Linker               | Log File                                                         | None            |                         |
| Preprocessor         | Script File                                                      | None            |                         |
| Printf/Scanf         | Exclude Flash Cache Range                                        | None            |                         |
| Runtime Memory Area  | Additional J-Link Options                                        |                 |                         |
| Section              | Target Has Cycle Counter                                         | No              |                         |
| Source Code          | Target Interface Type                                            |                 |                         |
| User Build Step      |                                                                  |                 |                         |
| Debug                | Specifies the type of interface the target has. The options are  |                 |                         |
| Debugger             | ITAG - Use ITAG interface                                        |                 |                         |
| GDB Server           | SWD - Use SWD interface                                          |                 |                         |
| J-Link               | <ul> <li>cJTAG - Use cJTAG interface</li> </ul>                  |                 |                         |
| Loader               |                                                                  |                 |                         |
| Simulator            | Inherits                                                         |                 |                         |
| Target Script        | "JTAG" from project in Common configuration                      |                 |                         |
| rarger script        |                                                                  |                 |                         |

When choosing the GDB Sever method for project development, select the appropriate GDB

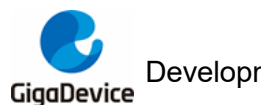

## AN186 Development Guide for GD32VW553 series MCU in SEGGER Embedded Studio IDE

Server according to the requirements, which refers to *Figure 4-14. GDB server configuration*.

#### Figure 4-14. GDB server configuration

| 🗼 🕄 Release 👻                                                                       | Search Options                                              | Show Mo                                             | dified Options    |
|-------------------------------------------------------------------------------------|-------------------------------------------------------------|-----------------------------------------------------|-------------------|
| Code                                                                                | Option                                                      | Value                                               |                   |
| Assembler                                                                           |                                                             |                                                     |                   |
| Code Analyzer                                                                       | a Hest                                                      | le colle oct                                        |                   |
| Code Generation                                                                     | • Host                                                      | la link modified                                    |                   |
| Compiler                                                                            | GDB Server Command Line                                     | "\$(II inkDir)/II inkGDBSenverCl "-device "\$(Dev   | viceName)" -sil   |
| Compiler Warping                                                                    | Auto Start GDB Server                                       | Ves modified                                        | riseriariter an   |
| Compiler Warning                                                                    | Port                                                        | 2.331 modified                                      |                   |
| External Build                                                                      | Reset and Stop Command                                      | reset modified                                      |                   |
| File                                                                                | Ignore Checksum Errors                                      | No modified                                         |                   |
| Library                                                                             | <ul> <li>Allow Memory Access During Execution</li> </ul>    | Yes modified                                        |                   |
| Linker                                                                              | Register Access                                             | Individual Only modified                            |                   |
| Preprocessor                                                                        | Breakpoint Types                                            | Hardware and Software                               |                   |
| Printf/Scanf                                                                        | Log File                                                    | None                                                |                   |
| Runtime Memory Area                                                                 | Target XML File                                             | None                                                |                   |
| Section                                                                             | Connect Timeout                                             | 5 seconds                                           |                   |
| User Build Step<br>Debug<br>Debugger<br>GOB Server<br>J-Link<br>Loader<br>Simulator | Specifies the type of GDB server being connected to. U-Link | OpenOCD, ST-LINK and pyOCD gdb server implementatio | ins are currently |

# 4.2. Project build options

By clicking "Build" option in the menu bar, user can clear, compile and recompile the Project / Solution; In addition, the current active project can be run or debug after compilation, which refers to *Figure 4-15. Project build options*.

Figure 4-15. Project build options

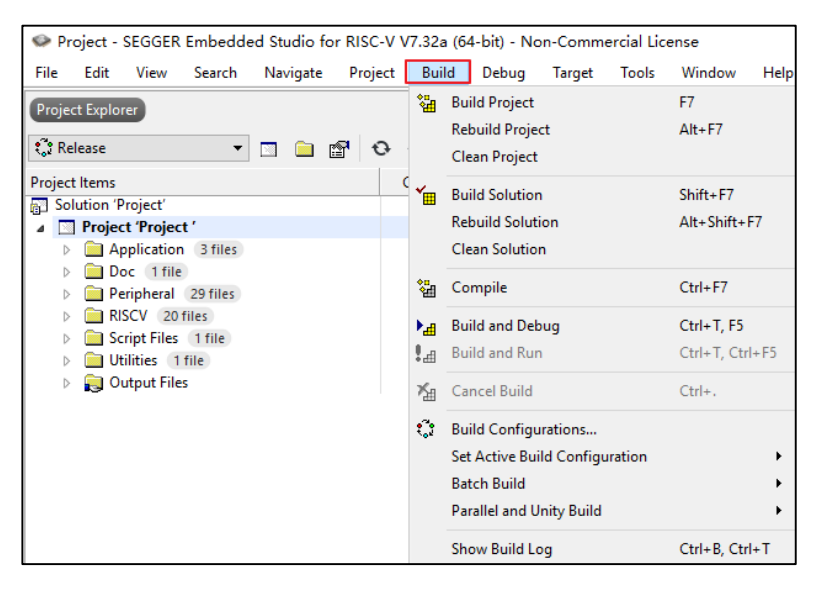

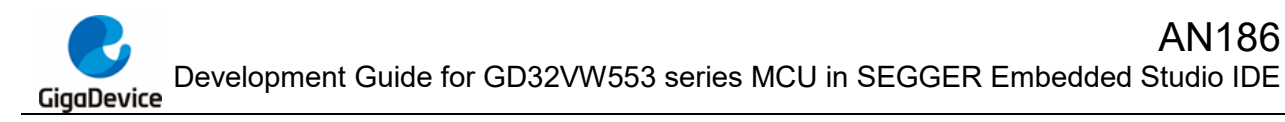

# 4.3. **Project Debug options**

By clicking the "Debug" option in the menu bar, the target chip can be debugged, breakpoint set and other operations, which refers to <u>*Figure 4-16. Project debug options*</u> and <u>*Figure 4-17. Project debug interface*</u>.

#### Figure 4-16. Project debug options

| In Project - SEGGER Embedded Studio for RISC-V V7.32a (64-bit) - Non-Commercial License |          |         |       |                |                  |        |          |       |
|-----------------------------------------------------------------------------------------|----------|---------|-------|----------------|------------------|--------|----------|-------|
| File Edit View Search                                                                   | Navigate | Project | Build | Del            | oug Target       | Tools  | Window   | Help  |
| Project Explorer                                                                        |          |         |       |                | Go               |        | F5       |       |
|                                                                                         | 1        |         |       | н.             | Break            |        | Ctrl+.   |       |
| ₹ <sub>0</sub> 2 Release 🔹                                                              |          | 0 P     | *     |                | Stop             |        | Shift+F5 | 5     |
| Project Items                                                                           |          |         | Code  | +              | Restart          |        | Ctrl+Shi | ft+F5 |
| Solution 'Project'                                                                      |          |         | 12.54 | μħ,            | Toggle Breakpo   | oint   | F9       |       |
| <ul> <li>Project Project</li> <li>Application 3 files</li> </ul>                        |          |         | 12.JK |                | Breakpoints      |        |          | •     |
| Doc 1 file                                                                              |          |         |       | φ <sub>Ξ</sub> | Step Into        |        | F11      |       |
| RISCV 20 files                                                                          |          |         |       | Ç⊒             | Step Over        |        | F10      |       |
| Script Files 1 file                                                                     |          |         |       | ςΞ             | Step Out         |        | Shift+F1 | 1     |
| Utilities 1 file                                                                        |          |         |       | ÷ <u>≡</u>     | Run To Cursor    |        | Ctrl+F10 | )     |
|                                                                                         |          |         |       | 気画             | Auto Step        |        |          |       |
|                                                                                         |          |         |       |                | Instruction Step | o Into | Alt+F11  |       |
|                                                                                         |          |         |       | ₀≣             | Show Next Stat   | ement  | Alt+*    |       |
|                                                                                         |          |         |       | ŶĒ             | Set Next Statem  | nent   | Shift+F1 | 0     |
|                                                                                         |          |         |       |                | Switch Debug N   | Vlode  | Ctrl+F11 | I     |
|                                                                                         |          |         |       | 00             | Quick Watch      |        | Shift+F9 | )     |
|                                                                                         |          |         |       | R              | Debug With Oz    | one    | Alt+F5   |       |
|                                                                                         |          |         |       |                | Options          |        |          | +     |

#### Figure 4-17. Project debug interface

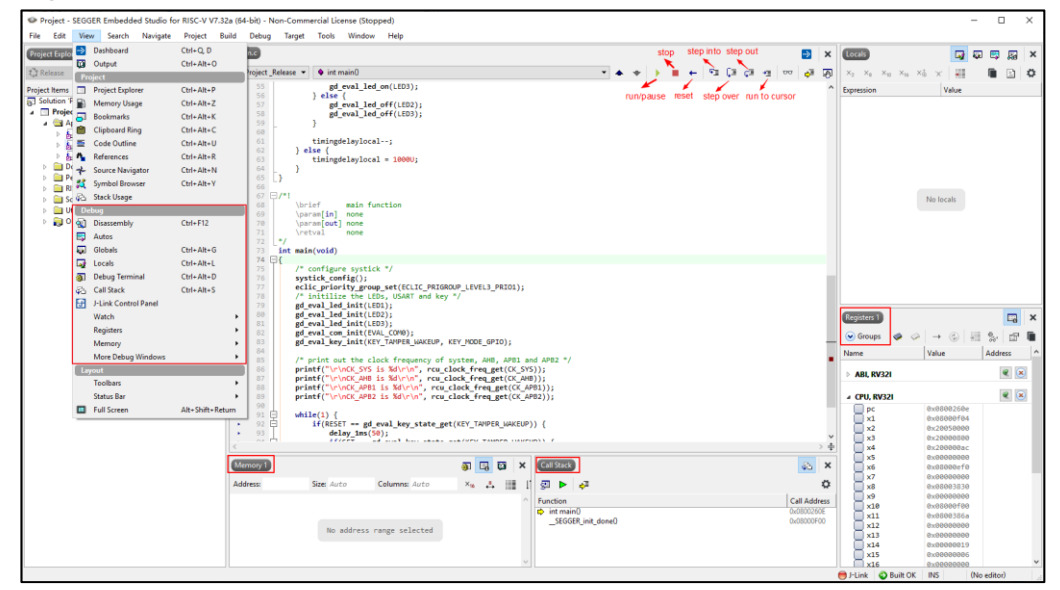

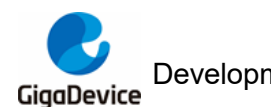

# 4.4. Target operation options

By clicking the "Target" option in the menu bar, the operations such as connect, disconnect, attach, download and verify can be performed on the target chip, which refers to <u>*Figure 4-18.</u>* <u>*Target operation options.*</u></u>

# Figure 4-18. Target operation options

| 🛩 Project - SEGGEK Embedded Studio for RISC-V V7.32a (64-bit) - Non-Commercial License |         |                              |           |  |  |  |  |  |  |
|----------------------------------------------------------------------------------------|---------|------------------------------|-----------|--|--|--|--|--|--|
| File Edit View Search Navigate Project Build                                           | d Debug | Target Tools Window Hel      | р         |  |  |  |  |  |  |
| Project Explorer                                                                       |         | 🍫 Connect J-Link             | Ctrl+T, C |  |  |  |  |  |  |
|                                                                                        |         | Disconnect                   | Ctrl+T, D |  |  |  |  |  |  |
| t Release ▼ □ 🖬 🔂                                                                      | *8      | 🎨 Reconnect                  | Ctrl+T, E |  |  |  |  |  |  |
| Project Items                                                                          | Code    | jj≣ Attach Debugger          | Ctrl+T, H |  |  |  |  |  |  |
| Solution 'Project'                                                                     | 10.5%   | Reset                        | Ctrl+T_S  |  |  |  |  |  |  |
| Project Project     Application 3 files                                                | 12.3K   | 1 Download GD32VW55x         | Ctrl+T I  |  |  |  |  |  |  |
| Doc 1 file                                                                             |         | ∠≣ Verify GD32VW55x          | Ctrl+T V  |  |  |  |  |  |  |
| Peripheral 29 files                                                                    |         | •                            |           |  |  |  |  |  |  |
| RISCV 20 files                                                                         |         | Erase All                    | Ctrl+T, K |  |  |  |  |  |  |
| Script Files 1 file                                                                    |         | Upload Range                 |           |  |  |  |  |  |  |
| Output Files                                                                           |         | Download File                | •         |  |  |  |  |  |  |
|                                                                                        |         | Verify File                  | +         |  |  |  |  |  |  |
|                                                                                        |         | Start Cycle Counter          |           |  |  |  |  |  |  |
|                                                                                        |         | Pause Cycle Counter          |           |  |  |  |  |  |  |
|                                                                                        |         | Zero Cycle Counter           | Ctrl+T, Z |  |  |  |  |  |  |
|                                                                                        |         | Switch Project               | •         |  |  |  |  |  |  |
|                                                                                        |         | Target Connection Properties |           |  |  |  |  |  |  |

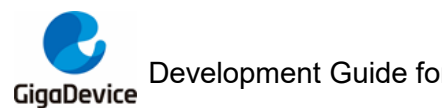

#### 5. **Revision history**

#### Table 5-1. Revision history

| Revision No. | Description     | Date        |
|--------------|-----------------|-------------|
| 1.0          | Initial Release | Jan.15 2024 |

#### **Important Notice**

This document is the property of GigaDevice Semiconductor Inc. and its subsidiaries (the "Company"). This document, including any product of the Company described in this document (the "Product"), is owned by the Company under the intellectual property laws and treaties of the People's Republic of China and other jurisdictions worldwide. The Company reserves all rights under such laws and treaties and does not grant any license under its patents, copyrights, trademarks, or other intellectual property rights. The names and brands of third party referred thereto (if any) are the property of their respective owner and referred to for identification purposes only.

The Company makes no warranty of any kind, express or implied, with regard to this document or any Product, including, but not limited to, the implied warranties of merchantability and fitness for a particular purpose. The Company does not assume any liability arising out of the application or use of any Product described in this document. Any information provided in this document is provided only for reference purposes. It is the responsibility of the user of this document to properly design, program, and test the functionality and safety of any application made of this information and any resulting product. Except for customized products which has been expressly identified in the applicable agreement, the Products are designed, developed, and/or manufactured for ordinary business, industrial, personal, and/or household applications only. The Products are not designed, intended, or authorized for use as components in systems designed or intended for the operation of weapons, weapons systems, nuclear installations, atomic energy control instruments, combustion control instruments, airplane or spaceship instruments, transportation instruments, traffic signal instruments, life-support devices or systems, other medical devices or systems (including resuscitation equipment and surgical implants), pollution control or hazardous substances management, or other uses where the failure of the device or Product could cause personal injury, death, property or environmental damage ("Unintended Uses"). Customers shall take any and all actions to ensure using and selling the Products in accordance with the applicable laws and regulations. The Company is not liable, in whole or in part, and customers shall and hereby do release the Company as well as it's suppliers and/or distributors from any claim, damage, or other liability arising from or related to all Unintended Uses of the Products. Customers shall indemnify and hold the Company as well as it's suppliers and/or distributors harmless from and against all claims, costs, damages, and other liabilities, including claims for personal injury or death, arising from or related to any Unintended Uses of the Products.

Information in this document is provided solely in connection with the Products. The Company reserves the right to make changes, corrections, modifications or improvements to this document and Products and services described herein at any time, without notice.

© 2024 GigaDevice - All rights reserved